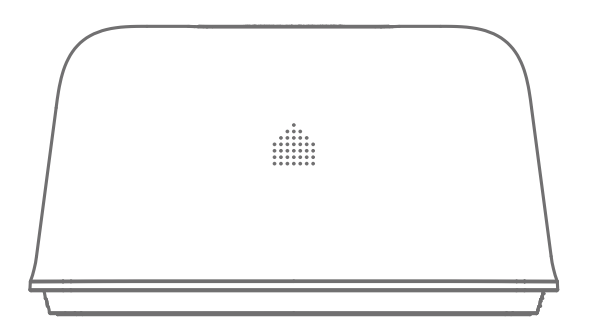

# OV6 Sistem de alarmă WiFi

Manual de utilizare

Vă mulțumim că ați achiziționat sistemul de alarmă OV6. Vă rugăm să despachetați produsul, să vă familiarizați cu piesele componente și să citiți cu atenție ghidul de instrucțiuni înainte de instalare.

Instalarea trebuie finalizată în ordinea prezentată în ghid pentru a asigura o instalare reușită.

## Disclaimer

Toate declarațiile, informațiile tehnice și recomandările din acest manual sunt considerate a fi de încredere, dar acuratețea și caracterul complet al acestora nu sunt garantate sau garantate.

Specificațiile și informațiile privind produsele prezentate în acest document pot fi modificate fără notificare.

Reproducerea, modificarea traducerii limbii, stocarea într-un sistem de recuperare sau retransmiterea, sub orice formă sau prin orice mijloc, electronic, mecanic sau de altă natură, este strict interzisă fără permisiunea scrisă prealabilă.

În nici un caz nu suntem răspunzători pentru daune indirecte, speciale, incidentale sau consecvente, inclusiv, fără limitare, profituri pierdute sau pierderi sau daune date rezultate din utilizarea sau incapacitatea de a utiliza acest document.

## Cuprins

| Lista de ambalare                 | 1     |
|-----------------------------------|-------|
| Hub                               | 2~3   |
| Telecomandă                       | 4     |
| Contact uşă/fereastră             | 5     |
| Noțiuni de bază                   | 6-8   |
| Controlul aplicației și setările  | 9-18  |
| Instalare                         | 18-19 |
| Înlocuirea bateriilor accesorii   | 20    |
| Revenirea la setările din fabrică |       |
| Specificații                      | 21-22 |

#### 1x Smart Hub

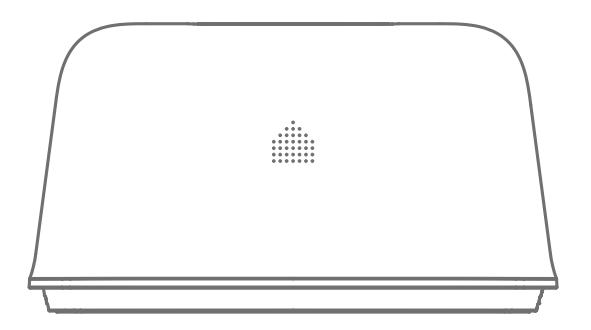

Bateria hub-ului\*4

1x DWC-102 Contact ușă/ fereastră

0

G

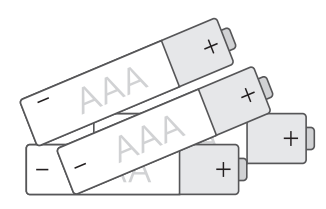

1x telecomandă RC-80

1x adaptor de alimentare

#### 1x Resetare PIN

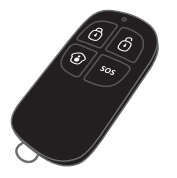

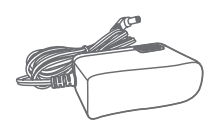

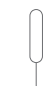

## Hub

Toți senzorii sunt conectați wireless la hub.

În cazul activării alarmei, de exemplu, atunci când un senzor este declanșat, o notificare push va fi trimisă automat către dvs. și altor utilizatori preautorizați.

Sistemul poate fi controlat și monitorizat atât la fața locului cu ajutorul telecomenzii furnizate, cât și de la distanță cu aplicația Smart Life din App Store și Google Play.

Sistemul poate fi extins cu ușurință pentru a include până la 50 de senzori wireless și 10 telecomenzi.

#### Vedere de sus

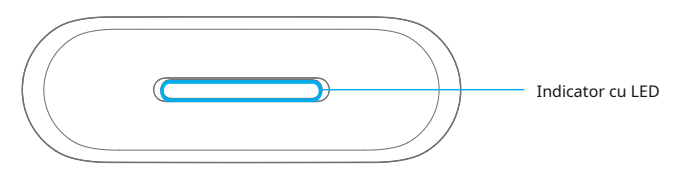

#### Vedere de jos

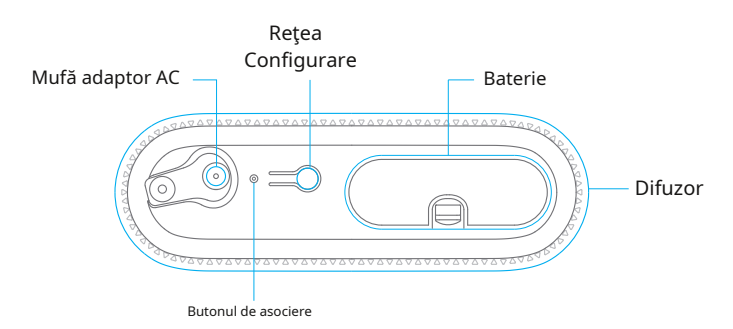

### Indicație LED

| Galben intermitent rapid          | Hub-ul se conectează la rețea prin<br>modul EZ.        |
|-----------------------------------|--------------------------------------------------------|
| Galben intermitent lent           | Hub-ul se conectează la rețea prin<br>modul AP.        |
| Alternând roșu, albastru și verde | Butucul este asociat cu un accesoriu                   |
| Clipește o dată pe secundă        | În căutarea unei rețele sau deconectat<br>de la router |
| Off                               | Adaptorul de alimentare nu este conectat               |
| roșu                              | Sistemul este armat (mod Away)                         |
| Albastru                          | Sistemul este în modul Acasă (Armare parțială)         |
| Verde                             | Sistemul este dezarmat                                 |
| Roșu intermitent rapid            | Stare de alarma                                        |
| Clipește o dată la 3 secunde      | Baterie descarcata                                     |

Notă:Hub-ul trebuie să fie conectat la adaptorul de alimentare pentru a menține conexiunea WiFi. Când se pierde alimentarea de curent alternativ, hub-ul va dura 2 minute pentru a trimite o notificare push către smartphone-urile conectate, iar sunetul va continua să emite un bip timp de 30 de secunde.

## Telecomandă

Telecomanda poate fi folosită pentru a arma (mod Away), pentru a arma acasă și pentru a dezarma sistemul. Poate fi folosit și pentru a declanșa manual o alarmă de urgență (SOS).

t u s eu n d icator 0 Brațul (AwA y M o ) a ିତ r m H o r 6 (PArtÁm) sos SOS Buttpe

| Buton | Starea sistemului                                                                                                    |
|-------|----------------------------------------------------------------------------------------------------|
| Ō     | Setează sistemul la Armare (mod Away). Setați la acest mod când proprietatea este neocupată.                                                                                                    |
| 6     | Setează sistemul în modul Dezarmare. Niciun senzor nu va declanșa alarma.<br>Notă:Când sistemul este setat la "Dezarmare", toți senzorii de incendiu, fum și scurgeri de gaz<br>(achiziționați separat) vor rămâne activi, deoarece sunt setați din fabrică la Zona 24 de ore.                                        |
| ١     | Setează sistemul în modul Acasă. Senzorii care sunt setați în Zona dezarmată nu<br>vor fi armați, în timp ce toți ceilalți vor fi armați. Acest mod permite armarea unui<br>set selectat de senzori (de exemplu, contacte ușă/fereastră), permițând<br>ocupatorului libertatea de mișcare în interiorul proprietății. |
| SOS   | Butonul SOS va declanșa alarma și va trimite o notificare de alertă<br>utilizatorilor înregistrați, indiferent de modul hub.                                                                                                    |
|       | apasă pe[ 🔞 ]buton. După ce indicatorul de pe telecomandă clipește<br>o dată, apăsați[ 🛈 ]butonul în decurs de 3 secunde pentru a activa sistemul în sunet.                                                                                                    |
| ا 🛈 + | apasă pe[ 🚯 ]buton. După ce indicatorul de pe telecomandă clipește<br>o dată, apăsați[ 🚺 ]butonul în decurs de 3 secunde pentru a dezarma sistemul.                                                                                                    |

## Contact ușă/ fereastră

Contactele ușii/ferestrei sunt setate implicit la zona "Armată" și sunt ideale pentru protejarea punctelor de intrare/ieșire, cum ar fi ușile din față, ușile din spate și ferestrele. Când sistemul este Armat (Mod Away) și contactul ușă/fereastră este declanșat (magnetul separat de transmițător), sirena internă a hub-ului va suna imediat și va trimite o notificare push cu numele senzorului utilizatorilor săi înregistrați.

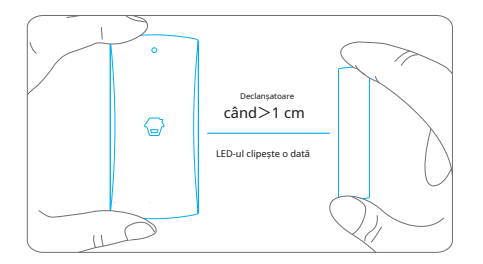

#### Comutator de manipulare

Comutatorul de manipulare (buton negru mic de sub capacul din spate) va activa alarma dacă se face o încercare neautorizată de a îndepărta contactul din locația sa instalată.

#### Indicație baterie descărcată

Dacă indicatorul LED clipește o dată la 3 secunde, bateria trebuie înlocuită.

## Noțiuni de bază

### Pasul unu: Descărcați aplicația

Descărcați aplicația din App Store sau Google Play căutând cuvintele cheie "Smart Life".

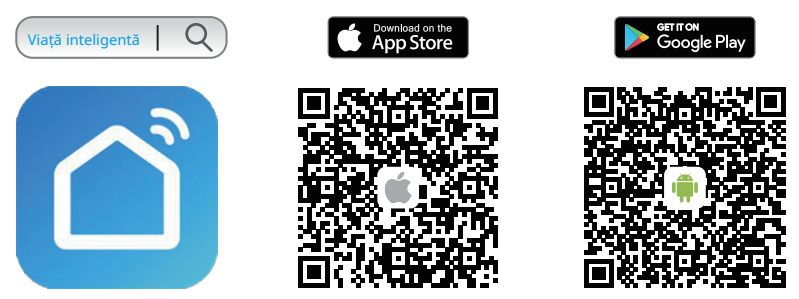

#### Pasul doi: Înregistrați-vă/Conectați-vă

Apăsați butonul "Înregistrare" de pe pagină și urmați instrucțiunile pentru a vă crea mai întâi contul.

Odată ce aveți un cont, selectați "Log in with Existing Account" pentru a intra în

pagina de logare.

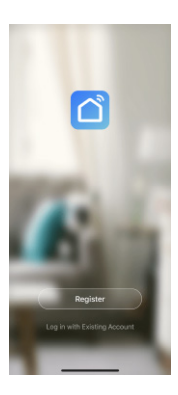

## Pasul trei: Conectați hub-ul la routerul dvs

1.Atingeți, +"pe pagina de pornire și apoi atingeți "Adăugați manual". În lista "Securitate și senzori", atingeți "Alarmă (Wi-Fi)" din categoria "Alarmă".

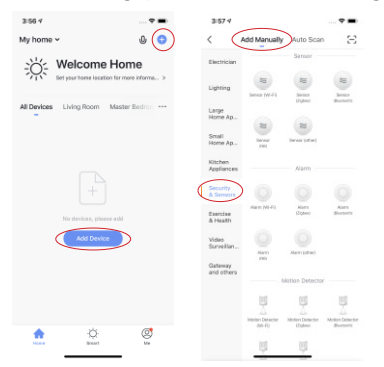

2. Există două moduri de a adăuga dispozitivul: modul EZ (în mod implicit) și modul AP.

Modul EZ:După pornirea dispozitivului, dacă indicatorul clipește rapid, atingeți "Confirmați indicatorul intermitent rapid" pentru a continua. Apoi, introduceți parola WiFi și atingeți "Confirmare" pentru a finaliza configurarea.

| 3:57 4                                                                         | 🕈 🔳                                                                               | 3:58 4                                   |           |
|--------------------------------------------------------------------------------|-----------------------------------------------------------------------------------|------------------------------------------|-----------|
| Cancel                                                                         | Net Pairing Mode #                                                                | Cancel                                   |           |
| Reset the d<br>Please turn on the<br>indicator is blinkin<br>Attention: please | levice first.<br>e device and confirm that<br>g fast.<br>complete pairing process | Enter WI-Fi Pass                         | word      |
| within 3 minutes a                                                             | after device reset.                                                               | 2.4GHz                                   | бGнz<br>× |
| Reset                                                                          | ting Devices >                                                                    | Only 2.4 GHz Wi-Fi nate<br>are supported | urks ,    |
|                                                                                |                                                                                   | 😤 Home WIFI Netw                         | ark inter |
|                                                                                |                                                                                   | A Password                               | ٢         |
| Confirming                                                                     | icator radiativ blick                                                             | Confirm                                  |           |
| Confirm ind                                                                    | licator rapidly blink                                                             | Contirm                                  |           |

Modul AP:Dacă modul EZ nu funcționează sau dacă indicatorul clipește încet, încercați modul AP. Atingeți "Mod de asociere net", apoi atingeți "Mod AP" și pentru a continua. Apoi, introduceți parola WiFi și atingeți "Confirmare". După ce ați terminat, conectați-vă telefonul mobil la hotspot-ul dispozitivului atingând "Mergeți la Conectare". După ce găsiți și vă conectați la "SmartLife-XXXX", reveniți la aplicație pentru a finaliza configurarea.

| Reset the device first.<br>Flease turn on the device and confirm that<br>indicator is blinking slowly.                                                                                                    | Enter Wi-Fi Passwor                                                       | d       |
|----------------------------------------------------------------------------------------------------|---------------------------------------------------------------------------|---------|
| which can be set to compare the and the set of the set of the set | 2.4GHz 5GHz<br>✓ ×                                                        |         |
| Resetting Devices >                                                                                                    | Chip 24 CHt Wi-Finstwork ,<br>are supported Hame WIFI Network<br>Password | 44<br>0 |
| Confirm indicator slowly blink                                                                                                    | Confirm                                                                   |         |

modul EZ și modul AP.

Important:Hub-ul nu acceptă WiFi în bandă de 5 GHz. Dacă se folosește un router cu bandă duală (5GHz și 2,4GHz), asigurați-vă că vă conectați la WiFi de 2,4GHz în loc de cel de 5GHz. Asigurați-vă că telefonul inteligent este conectat la rețeaua WiFi locală și apoi urmați pașii din aplicație pentru a conecta hub-ul la router.

## Control și setări APP

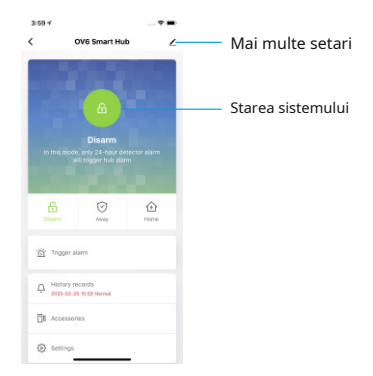

#### Starea sistemului

#### Arm (mod Away)

Toți senzorii vor detecta anomalii în acest mod. Sirena internă a hub-ului va suna imediat când un senzor este declanșat. Tu și alți utilizatori preautorizați veți primi notificări push pe telefoanele dvs.

Acest mod este potrivit atunci când proprietatea este neocupată. Poate fi setat din telecomandă sau din aplicație.

#### Acasă (parte braț)

Toți senzorii din zona de domiciliu nu vor mai detecta în acest mod. Acest lucru vă permite dvs. și familiei dvs. să vă deplasați liber în interiorul casei dvs. fără a declanșa o alarmă nedorită.

Notă:Senzorul ușii/ferestrei din acest kit a fost setat în mod implicit la Zona armată, puteți schimba modul de zonă din secțiunea "Accesorii" a aplicației. Acest mod este recomandat atunci când cineva este acasă. Poate fi setat din telecomandă sau din aplicație.

#### Dezarma

Toți senzorii nu mai detectează, cu excepția senzorilor din zona de 24 de ore. Toți senzorii zonei de 24 de ore vor declanșa alarma indiferent de starea sistemului.

## Adăugați accesorii noi la hub

### Telecomandă, senzor de ușă și alte accesorii.

Accesați pagina OV6 Smart Hub și atingeți "Accesorii". Apoi, atingeți "+" și declanșați accesoriul pentru a-l adăuga la hub.

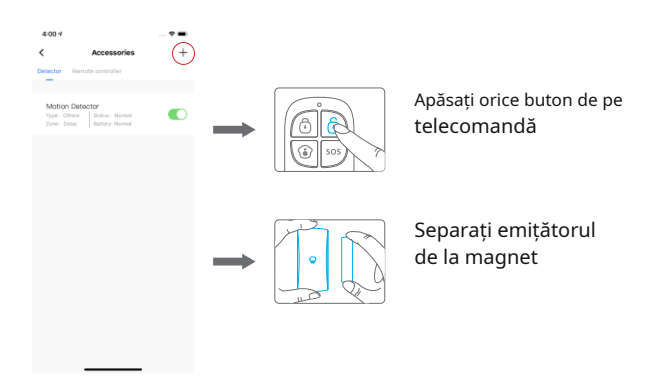

Vă rugăm să rețineți că apăsarea comutatorului de manipulare în loc să declanșați senzorul îl va înregistra ca senzor de zonă de 24 de ore.

### Editați accesorii

Atingeți accesoriul pentru a intra în pagina de setări, unde puteți redenumi dispozitivul sau puteți seta tipul dispozitivului și modul de zonă.

Dacă doriți să ștergeți accesoriul, apăsați și glisați accesoriul spre stânga pe listă pentru a-l șterge.

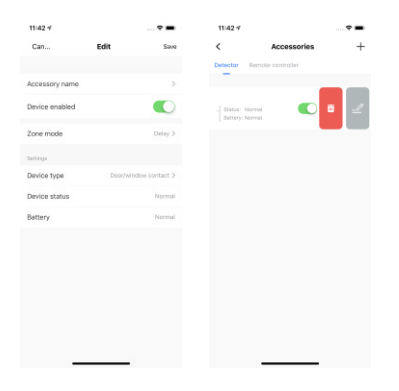

### Modul Zona

#### Armat

Senzorii setați la Zona armată sunt activați atunci când sistemul este în starea Away (Armare completă) sau Armare Acasă (Armare parțială). Vă recomandăm să setați senzori pentru ferestre/uși în această zonă, deoarece de obicei asigură perimetrul casei.

#### Dezarmat

Senzorii setați la Zona dezarmată nu vor activa alarma când sunt declanșate.

#### Acasă

Senzorii setați la Zona Acasă sunt activați numai atunci când sistemul este în starea Away (Full Arm). În timpul modului Home Arm, acești senzori nu vor fi armați și nu vor activa alarma la declanșare. Vă recomandăm să setați senzori de mișcare PIR în această zonă, deoarece de obicei asigură interiorul casei.

#### 24 de ore

Senzorii setați la Zona 24 de ore vor activa alarma atunci când este declanșată, indiferent de starea alarmei la momentul respectiv (deplasat sau dezarmat).

#### Întârziere

Senzorii setați la Zona de întârziere vor funcționa similar cu senzorii zonei armate. Cu toate acestea, acești senzori vor activa alarma numai după un timp de întârziere al alarmei stabilit\* atunci când sunt declanșați.

| 11:42 4        |           |                     |
|----------------|-----------|---------------------|
|                |           |                     |
| Can            | Edit      |                     |
|                |           |                     |
| Accessory name |           |                     |
| Device enabled |           |                     |
| Zone mode      |           |                     |
|                |           |                     |
| Device type    | Dec       | edulndese contact 3 |
|                | Zone mode |                     |
|                | Disarmed  |                     |
|                | Armed     | ۰                   |
|                | Home      |                     |
|                | 24-hour   |                     |
|                | Delay     |                     |
| Cancel         |           | Confirm             |
|                |           | _                   |

\* Timp de întârziere a alarmei: puteți seta timpul de întârziere în aplicație prin [Setări OV6]-[Timp alarmă întârziată].

Notă:Senzorii opționali de fum, scurgeri de gaz sau inundații de apă sunt înregistrați automat ca senzori de zonă cu alarmă instantanee și nu pot fi modificați în altă zonă. Orice senzor de mișcare sau ușă/fereastră asociat la hub prin apăsarea comutatorului de manipulare se va înregistra și ca senzor de zonă de 24 de ore.

### Setări dispozitiv

| 3-59 4   |                          |           | 4:48 4            |           |
|----------|--------------------------|-----------|-------------------|-----------|
|          | OV6 Smart Hub            | 2         | <                 | Settings  |
|          |                          |           | Delay setting     | 0 s >     |
|          |                          |           | timer             |           |
|          | 6                        |           |                   |           |
|          | Dicarm                   |           | Alarm sound       |           |
|          | node, only 24-hour detec | tor alarm | Alarm volume      | Low >     |
|          |                          |           | Alarm light       |           |
|          | -                        |           | Alarm duration    | 1 min >   |
| Disarm   | (S)<br>tevay             | 10 Home   | Low battery alarn | n 🌔       |
|          |                          |           | Notifications     |           |
| ng Trips | per alarm                |           | Delay alarm time  | 0 s >     |
| o Histe  | ary recards              |           |                   |           |
| 11 2020- | -02-25 15 59 Normal      |           | Factory reset     |           |
| D Acce   | issories                 |           | Hub language      | English > |
| -        | _                        |           |                   |           |

Puteți activa sunetul de alarmă, lumina de alarmă și alarma de baterie descărcată în pagina de setări OV6, precum și modificați volumul alarmei și durata alarmei.

#### Setare întârziere

Atingeți setarea întârzierii în pagina de setări OV6 pentru a seta timpul de întârziere la armarea sistemului.

#### Timp de alarmă întârziat

Setați timpul de alarmă de întârziere pentru senzorii pe care îi puneți în zona de întârziere, cum ar fi senzorul de ușă.

#### Resetare din fabrică

Atingeți pentru a reseta dispozitivul la setările din fabrică, vă rugăm să rețineți că datele aferente dispozitivului vor fi șterse.

Notă:Accesoriile nu vor fi sterse după revenirea la setările din fabrică.

De asemenea, puteți restabili dispozitivul la setările din fabrică apăsând butonul Configurare rețea de sub hub de 3 ori până când se aud 2 bipuri și apoi apăsând și apăsând butonul din nou, eliberând butonul când se aude un bip lung. Temporizator

Sistemul poate fi programat pentru a arma și dezarma automat sistemul la ore predefinite, urmând pașii de mai jos:

1. Atingeți adăugare cronometru pentru a adăuga o acțiune programată.

- 2. Alegeți orice mod în care doriți să devină sistemul (Away / Dezarm / Home ).
- 3. Alegeți ora de activare a stării.
- 4. Selectați data pe care doriți să o repete acest cronometru.

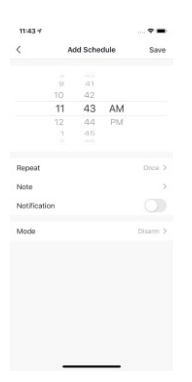

#### Partajarea dispozitivelor

Atingeți[Partajare dispozitiv]pe OV6[Mai multe setari]pagina pentru a partaja accesul cu alte conturi înregistrate. Alternativ, îi puteți adăuga pe ceilalți utilizatori ca rezidenți permanent la casa dvs., care acordă automat acces la toate dispozitivele configurate în casă.

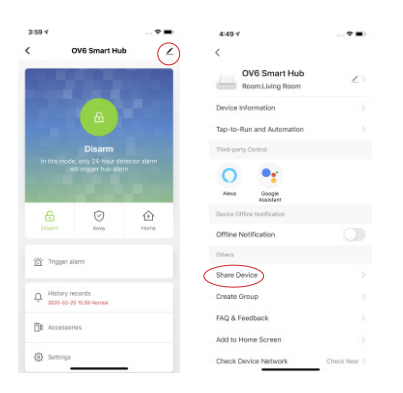

Atingeți[Setări Acasă]pentru a adăuga membri ai familiei. Puteți, de asemenea, să redenumiți casa, să setați locația acasă și să atribuiți managementul camerei în[Eu]-[Managementul de acasă]pagină.

| 11:36 4                                               |                                                                                                    | 11:36 1 |                                  |              |
|-------------------------------------------------------|----------------------------------------------------------------------------------------------------|---------|----------------------------------|--------------|
| Done                                                  | Device Sharing                                                                                                    | <       | Home Settin                      | gs           |
| If a permane<br>recommend<br>member and<br>Run* Scene | ent resident in your home has an account, we<br>that you set the account as a family<br>I share all your family devices and "Tap-To-<br>with the family member.Home Settings | Home N  | 4ame                             | . My home >  |
|                                                       |                                                                                                    | Room N  | Aanagement                       | 6 Room(s) >  |
|                                                       |                                                                                                    | Home L  | ocation                          |              |
|                                                       |                                                                                                    | Home Me | wither                           |              |
|                                                       |                                                                                                    | 2       | michelle<br>nichelle@chuango.com | Home Owner > |
|                                                       |                                                                                                    | Add Me  | mber                             |              |
|                                                       |                                                                                                    |         |                                  |              |
|                                                       |                                                                                                    |         | Delete Home                      |              |
|                                                       |                                                                                                    |         |                                  |              |
|                                                       |                                                                                                    |         |                                  |              |
|                                                       |                                                                                                    |         |                                  |              |
|                                                       |                                                                                                    |         |                                  |              |
|                                                       | Add Sharing                                                                                                    |         |                                  |              |
|                                                       |                                                                                                    |         |                                  | _            |

## Creați grup

Atingeți[creează grup] în OV6[Mai multe setari]pagina pentru a crea un grup cu mai multe dispozitive pentru a le controla simultan.

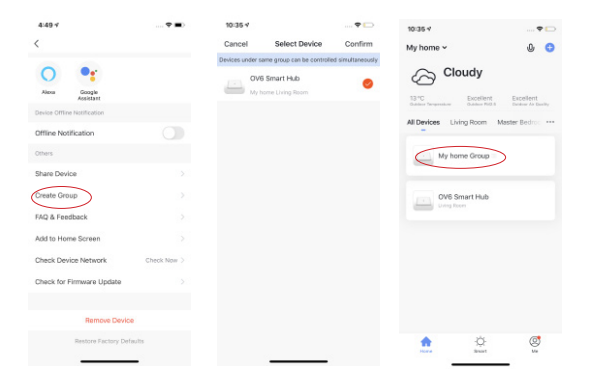

#### Inteligent

Puteți personaliza diferite funcții inteligente și interconexiuni între dispozitivele conectate: Tap-to-Run sau Automation.

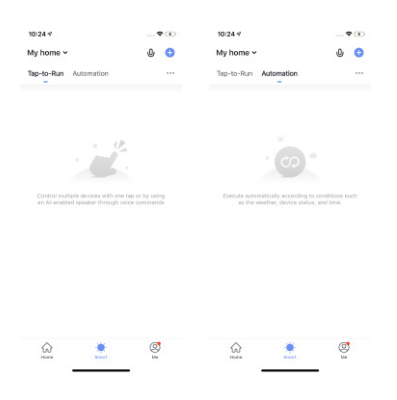

Tap-to-Run: controlați mai multe dispozitive cu o singură atingere.

| 4:50 4           | 🗢 🔳              | 10:26 🕫           | 🕈 🐽         | 10:24 🗸                                                                                                    | 🕈 🕞                    |
|------------------|------------------|-------------------|-------------|----------------------------------------------------------------------------------------------------|------------------------|
| < Create S       | Smart            | < Create          | Smart       | My home ~                                                                                                    | U 😋                    |
| •                | >                |                   |             | Tap-to-Run Automati                                                                                                    | on                     |
| Set a condition  | Set up task      |                   | Set up task |                                                                                                    | • •                    |
| launch Tap To I  | Run              | 🔶 Run the device  | ×           | Mode: Away<br>1 Devicess                                                                                                    | Mode Disarm<br>Towices |
| 🔅 When the weat  | ther changes     | 🚵 Select Smart    |             |                                                                                                    |                        |
| When the locat   | tion changes >   | C Send notificati | on O        |                                                                                                    |                        |
| Schedule         |                  | X Delay           |             |                                                                                                    |                        |
| 🔶 when the devic | be status chan > |                   |             |                                                                                                    |                        |
|                  |                  |                   |             |                                                                                                    |                        |
|                  |                  |                   |             |                                                                                                    | Add to Siri            |
|                  |                  |                   |             | Gara de la composición de la composición de la composicinde la composición de la composición de la composición de la com | . Ø                    |
|                  |                  |                   |             |                                                                                                    |                        |

#### Pași:

- 1. Lansați Tap-to-Run.
- 2. Alegeți dispozitivul(ele) și configurați sarcina.
- 3. Atingeți butonul, apoi dispozitivul(ele) vor executa sarcina imediat.

4:50 + 10:28 4 **†** (1) 11:13 4 • •= Create Smart Cancel Creat new Smart My home ~ 0 0 Ten-to-Din Auto Condition 0 Set a condition Schedule:11:29 AM 8 launch Tap To Run 0 0 Task when the weather change OV6 Smart Hub[Living Room] 0 Wh Schedule Style . Effective Perior ٢ \*

Automatizare: Execută sarcinile automat conform regulilor prestabilite.

#### Pași:

- 1. Setați o condiție
- 2. Alegeți dispozitivul(ele) și configurați sarcina.

3. Activați automatizarea, apoi dispozitivul(ele) vor executa automatizarea ca regulă

#### descrie.

| 4:49 7                      |             | 10:35 4       |                            | 🕈 🕞               | 10:35 *                |                            |
|-----------------------------|-------------|---------------|----------------------------|-------------------|------------------------|----------------------------|
| <                           |             | Cancel        | Select Device              | Confirm           | My home ~              | 0 😏                        |
|                             |             | Devices under | same group can be controll | ed simultaneously |                        |                            |
| O •                         |             | ov            | 6 Smart Hub                |                   | Cloudy                 | 1                          |
| Alizea Google<br>Assistant  |             | - My          | home Uking Room            |                   | 13 °C Exce             | lient Excellent            |
| Device Offline Notification |             |               |                            |                   | Guides Sequence Guide  | a Politika Deckow As Decky |
| Offline Notification        |             |               |                            |                   | All Devices Living Roo | m Master Bedroc •••        |
| Others                      |             |               |                            |                   | My home Gro            | 40                         |
| Share Device                |             |               |                            |                   |                        | _                          |
| Create Group                |             |               |                            |                   | OV6 Smart H            | ub                         |
| FAQ & Feedback              |             |               |                            |                   |                        |                            |
| Add to Home Screen          |             |               |                            |                   |                        |                            |
| Check Device Network        | Check Now > |               |                            |                   |                        |                            |
| Check for Firmware Update   |             |               |                            |                   |                        |                            |
| Remove Device               |             |               |                            |                   |                        |                            |
| Restore Factory Defa        | auits       |               |                            |                   | <b>A</b> 3             | ) (                        |
|                             | _           |               |                            |                   | Hora Sh                | art Me                     |

### Managementul contului

Atingeți pictograma Eu pe pagina principală, faceți clic pe portret pentru a intra în gestionarea contului. Puteți schimba fotografia de profil, setați porecla, selectați fusul orar și găsiți elemente legate de cont și securitate pe această pagină.

| 11:44 %            |      | 11:45 4              |                       |
|--------------------|------|----------------------|-----------------------|
|                    | Ξ    | < Perso              | nal Center            |
| O Tap to Set Nickr | name | Profile Photo        | R >                   |
|                    |      | Nickname             | Tap to Set Nickname 🚿 |
| Home Management    |      | Account and Security |                       |
| Message Center     | • >  | Temperature Unit     | *C >                  |
| FAQ & Feedback     |      | Time Zone            | Shanghai >            |
| More Services      |      |                      |                       |
| Settings           |      |                      |                       |
|                    |      |                      |                       |
|                    |      |                      |                       |
|                    |      |                      |                       |
| ۵ ö                | đ    |                      |                       |
| Hore Shart         |      |                      |                       |

### Centrul de mesaje

Atingeți pictograma Eu pe pagina principală pentru a intra în Centrul de mesaje, unde puteți verifica toate evenimentele de alarmă, mesajele legate de acasă și buletinele.

Puteți dezactiva toate notificările sau separat în Setări de notificare

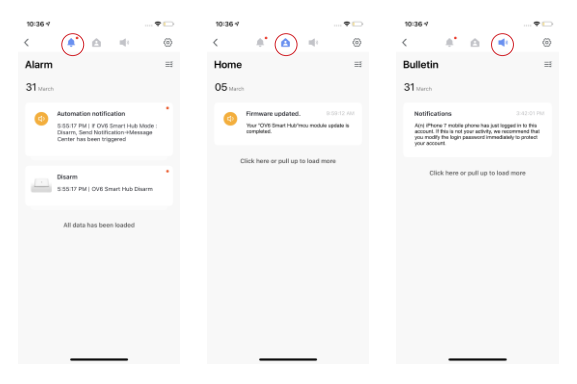

## Setări

Puteți să activați sunetul de notificare, să activați notificarea aplicației sau să setați programul Nu deranjați, precum și să verificați diagnosticarea rețelei în Setări.

| 11:44 🗸                            | · · · · · · | 10:33 4           | 🕈 🕞      | 10:33 4                 | 🕈 🕞     |
|------------------------------------|-------------|-------------------|----------|-------------------------|---------|
|                                    | Ξ           | < Settings        |          | < Notifications Setti   | ngs     |
| C Tap to Set Nickn                 | ame         | abund             |          | Enable notifications    |         |
|                                    |             | App NetiFication  | ~        | Alarm                   |         |
| Home Management                    |             | About             |          | De-Not-Disturb Schedule | Not set |
| <ul> <li>Message Center</li> </ul> | • >         | Network Discovsis |          | Home                    |         |
| FAQ & Feedback                     |             |                   |          | Bulletin                |         |
| More Services                      |             | Upload Log        |          | Notification Settings   |         |
| Settings                           |             | Clear Cache       | 0.0382.7 |                         |         |
| $\smile$                           |             | Log Out           |          |                         |         |
|                                    |             |                   |          |                         |         |
|                                    |             |                   |          |                         |         |
|                                    |             |                   |          |                         |         |
| ione Disart                        | <b>C</b>    |                   |          |                         |         |
| Carl Carl Strand                   | et<br>ss    |                   |          |                         |         |

## Instalare

#### Hub

Un semnal WiFi slab poate afecta grav performanța acestui sistem de alarmă. Vă rugăm să vă asigurați că hub-ul este situat cât mai aproape de routerul principal pentru o conexiune optimă.

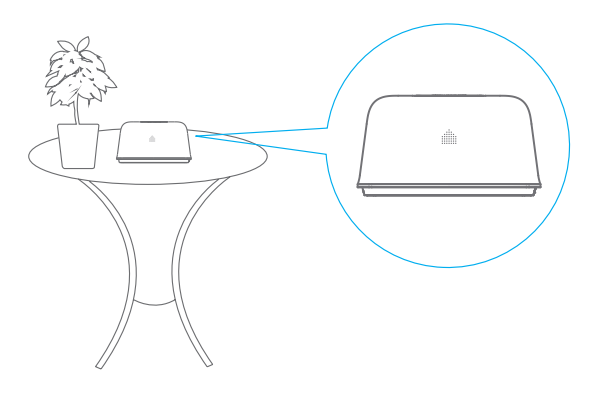

### Contact ușă/ fereastră:

Pasul 1:Pentru a porni contactul, scoateți urechea bateriei

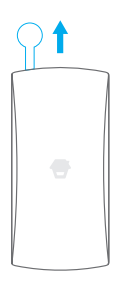

Pasul 2:Atașați plăcuțele adezive pe spatele emițătorului și al magnetului

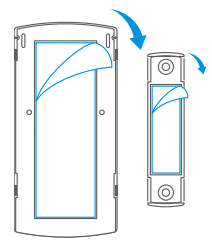

Pasul 3:Așezați contactul pe tocul ușii/fereastră și magnetul pe ușă/ fereastră asigurându-vă că distanța dintre ele nu este mai mare de 1 cm când ușa/fereastra este închisă.

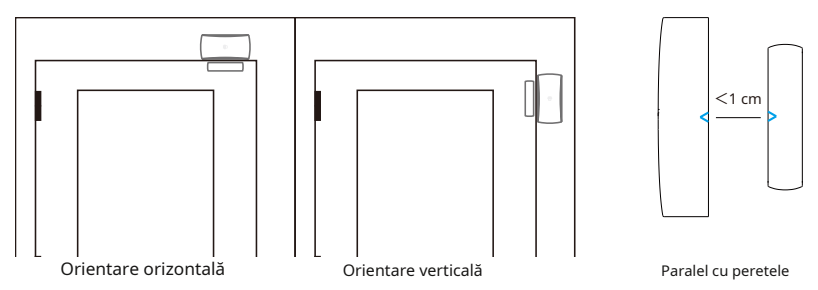

## Înlocuirea bateriilor accesorii

## Telecomandă

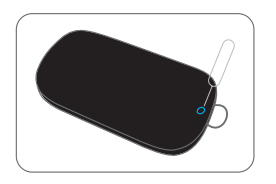

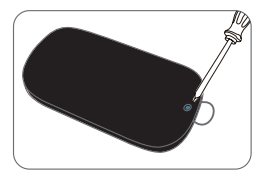

Deschideți carcasa

Scoateți șurubul

## Contact ușă/fereastră

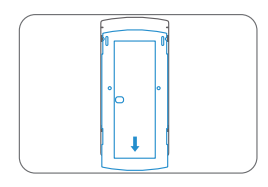

Deschideți carcasa

Apăsați butonul Configurare rețea de sub hub de 3 ori și veți auzi 2 bipuri, apoi apăsați și mențineți apăsat butonul din nou, eliberați butonul când auziți un bip lung.

## Specificații

## Hub

| Alimentare electrică                            | DC 12V 500 mA                                                 |
|-------------------------------------------------|---------------------------------------------------------------|
| Baterie                                         | 1,5 V AA LR06 baterie x 4                                     |
| Wifi                                            | IEEE 802.11b/g/n                                              |
| Curent de așteptare                             | 79mA                                                          |
| Curentul de alarmă                              | 226mA                                                         |
| Sirena internă                                  | 90dB/1m                                                       |
| accesorii optionale                             | 10 telecomenzi, 50 de senzori                                 |
| Frecventa radio                                 | 433,92 MHz sau 315 MHz                                        |
| * Doar 433,92 MHz este disponibil pentru Europa |                                                               |
| EIRP(dBm).Max                                   | 15.16                                                         |
| ERP(dBm).Max                                    | - 10.37                                                       |
| Categoria receptorului                          | Categoria 2 (nivelul de performanță standard al receptorului) |
| Materialul carcasei                             | Plastic ABS                                                   |
| Conditii de operare                             | Temperatura 0°C~50°C,                                         |
|                                                 | Umiditate relativă <80% (fără condensare)                     |
| Dimensiunile panoului de control                | 125 x 150 x 30 mm (L x l x înălțime)                          |
| Dimensiuni suport                               | 87,5 x 81,5 x 12 mm (L x l x înălțime)                        |

## Telecomandă

| Alimentare electrică                            | DC 3V (baterie cu litiu CR2025 x 1 buc)   |
|-------------------------------------------------|-------------------------------------------|
| Curentul de transmisie                          | <8 mA                                     |
| Distanța de transmisie                          | <80 m (zonă deschisă/fără interferențe)   |
| ERP(dBm).Max                                    | - 14.81                                   |
| Frecventa radio                                 | 433,92 MHz sau 315 MHz                    |
| * Doar 433,92 MHz este disponibil pentru Europa |                                           |
| Materialul carcasei                             | Plastic ABS                               |
| Conditii de operare                             | Temperatura 0°C~50°C,                     |
|                                                 | Umiditate relativă <80% (fără condensare) |
| Dimensiuni                                      | 58 x 31 x 9,5 mm (L x l x înălțime)       |

## Contact ușă/ fereastră

| Alimentare electrică                            | DC 3V (baterie cu litiu x 2 buc)          |
|-------------------------------------------------|-------------------------------------------|
| Curent Static                                   | <56 uA                                    |
| Curentul de alarmă                              | <82 mA                                    |
| Distanța de transmisie                          | <80 m (zonă deschisă/fără interferențe)   |
| ERP(dBm).Max                                    | - 12.06                                   |
| Frecventa radio                                 | 433,92 MHz sau 315 MHz                    |
| * Doar 433,92 MHz este disponibil pentru Europa |                                           |
| Materialul carcasei                             | Plastic ABS                               |
| Conditii de operare                             | Temperatura 0°C~50°C,                     |
|                                                 | Umiditate relativă <80% (fără condensare) |
| Dimensiunile emițătorului                       | 71 x 34 x 17,5 mm (L x l x înălțime)      |
| Dimensiunile magnetului                         | 51 x 12 x 13,5 mm (L x l x înălțime)      |